## Новшества в школьном питании

С сентября 2018 года в школах вводится возможность оплаты питания по свободному выбору будет осуществляетРаздел «Питание» доступен в личном кабинете родителя в электронном журнале 2.0

## Памятка по работе с разделом «Питание» в Электронном журнале

Раздел «Питание» доступен в личном кабинете родителя в электронном журнале 2.0 (<u>https://cabinet.ruobr.ru/</u>).

Если у Вас нет логина и пароля для входа в журнал, запросите их у своего классного руководителя.

В личном кабинете ребенка раздел «Питание» не доступен!

| № Лицевого счёта      | 511628618 |
|-----------------------|-----------|
| Состояние счёта       | 22.00₽    |
| Субсидия              | 0.00₽     |
| Комплекс по-умолчанию | Г         |

Войдя в этот раздел по ссылке «Подробнее», мы увидим план питания, отраженный в виде календаря:

| Анформация о счете История пл | атежей Конплекс оо умол- | Запланировоть питан | не Оплатить питание |        |
|-------------------------------|--------------------------|---------------------|---------------------|--------|
| • •                           |                          | Апрель 2018         |                     | Ceroge |
| De 20                         | Br                       | Cp                  | - <b>Vr</b><br>-29  | Dr     |
| 2                             | 3                        | ٤                   | 5                   |        |
|                               | 10                       | 11                  | 12                  |        |
| 16                            | 17                       | 18                  | 19                  |        |
| 23                            | 24                       | 25                  | 26                  |        |
| 30                            | 3                        |                     |                     |        |

Под таблицей расположены цветовые обозначения и их значения, в нашем случае заказ питания доступен с 4 по 13 апреля.

При нажатии на интересующую нас дату, появится окошечко выбора питания (меню):

| Заказ питания на 4 апреля 2018 г.                                                                                                    |  |
|----------------------------------------------------------------------------------------------------|--|
|                                                                                                    |  |
| Завтрак "Гимназический" (старше 11 лет)<br>Заказать за 64.85 р.<br>Гуляш из индейки 80/50<br>Чай с сахаром 200<br>Картофельное пюре "Антошка" 180<br>Хлеб пшеничный 30 |  |
| Завтрак "Школьный" (7-11 лет)<br>Заказать за 63.10 р.<br>Хлеб пшеничный 30<br>Гуляш из индейки 80/50<br>Чай с сахаром 200<br>Картофельное пюре "Антошка" 150           |  |
| Мини - завтрак<br>Заказать за <b>39.70</b> р.                                                                                                    |  |
| ОК                                                                                                    |  |

Выбираем понравившийся «Комплекс». Все! Питания ребенка заказано.

Для детей питающихся несколько раз в день (продленка), должен выбираться комплекс состоящий сразу из нескольких, например: «Завтрак «Школьный» + Обед»

Таким образом, заказывается питание на каждый день.

Если Родитель не хочет выбирать комплекс ежедневно, то доступен выбор комплекса по умолчанию, то есть календарь питания будет заполнен автоматически, предпочитаемым вами вариантом питания. Для этого необходимо нажать на кнопку установки «Комплекса по умолчанию»:

| Информация о счете Историях п | Automatical Komminesc the ymore | Запланировать питан | оне Отлатить патание |          |
|-------------------------------|---------------------------------|---------------------|----------------------|----------|
| 4 1                           | S.                              | Апрель 2018         |                      | Сегодня  |
| Dat 28                        | Br                              | Cp                  | 4r<br>20             | Dr<br>34 |
| 2                             | 3                               | 4                   | 5                    | 6        |

| ~ |
|---|
|   |
|   |
|   |

Выбираете тот вариант питания, который для Вас наиболее предпочтителен, и нажимаем «Сохранить», после того как комплекс будет установлен, выходим из меню выбора кнопкой «отменить»

После установки комплекса «по умолчанию» подтверждаем заполнение календаря по шаблону:

| Информация о счете История | платежей) (Комплекс по умотн | анию) Запланировать питан | Connations metanise |         |
|----------------------------|------------------------------|---------------------------|---------------------|---------|
| ( • ) • )                  | 1                            | Апрель 2018               |                     | Ceranes |
| De 28                      | 0r<br>22                     | Cp                        | 4r<br>27            | Dr      |

Система попросит подтвердить заполнение на ближайшую неделю:

| Завтрак "Школьный" (7-11 лет)<br>Заказать на ближайшую неделю |        |  |
|---------------------------------------------------------------|--------|--|
| J                                                             |        |  |
|                                                               | OTMEHA |  |
|                                                               |        |  |

Календарь будет заполнен:

| 4                                   |                                   | A  | прель 2018                         |                                  | Ceromen                               |
|-------------------------------------|-----------------------------------|----|------------------------------------|----------------------------------|---------------------------------------|
| Пи                                  | Br                                |    | Cp 20                              | <b>4</b> r<br>29                 | Dr30                                  |
|                                     | 2                                 | 3  | rpen "Ultroos-mail" (7-<br>11 ord) | ampan "liinneesel" (7<br>11 act) | б<br>Энтрак "Шарлыный" (7-<br>11 нег) |
| Seergas "Elsevenade" (7-<br>11 eet) | 9<br>Jampas "Doonsead"<br>11 act) | 10 | 11                                 | 12                               | 13                                    |
|                                     | 16                                | 17 | 18                                 | 19                               | 20                                    |
|                                     | 23                                | 24 | 25                                 | 26                               | 27                                    |

Так же в разделе «Питание», вы можете ознакомиться с состоянием счета ребенка:

| Информация о счете | История платежей Комплекс по умолчанию Запланировать питание Оплатить питание |  |
|--------------------|-------------------------------------------------------------------------------|--|
| < ►                | Апрель 2018                                                                   |  |
| Пн                 | Br Cp Чт   26 27 28 29                                                        |  |

| Субсидия                   | 0.00 p.                               |
|----------------------------|---------------------------------------|
| Баланс на 20 марта 2018 г. | 0.00 p.                               |
| Всего внесено              | 22.00 p.                              |
| Всего списано              | 0.00 p.                               |
| Текущее состояние счёта    | 22.00 p.                              |
| Комплекс по умолчанию      | Завтрак "Школьный" (7-11 лет)         |
|                            | Памятка об оплате за школьное питание |

## Посмотреть историю пополнений/списаний со счета:

| Информация о счете История плате | кей Комплекс по умолчанию Заплан           | ировать питание Оплатить питание |
|----------------------------------|--------------------------------------------|----------------------------------|
| Дата                             | амятка об оплате за школьное пита<br>Сумма | ние<br>Что ел                    |
| 20 марта 2018 г.                 | 22.00                                      |                                  |

Если возникает необходимость отменить питание, то нужно повторно войти в день и нажать кнопку «отменить»:

|    | Заказ питания на <u>6 апреля 2018 г.</u>                                         |  |
|----|----------------------------------------------------------------------------------|--|
|    | История заказа:                                                                  |  |
| A  | Завтрак "Школьный" (7-11 лет) Отменить                                           |  |
| YP | Катюхина Юлия Николаевна                                                         |  |
|    | 2018-04-03 10:57:32 — Заказ                                                      |  |
| 6  | Завтрак "Гимназический" (старше 11 лет)                                          |  |
| ۳  | Заказать за 57.90 р.                                                             |  |
|    | Компот из кураги 200<br>Жаркое по домашнему из говяд 50/150<br>Хлеб пшеничный 30 |  |
|    | Завтрак "Школьный" (7-11 лет)                                                    |  |
| 0  | Заказано за 57.90 р. Отменить                                                    |  |
|    | Хлеб пшеничный 30                                                                |  |
|    | Жаркое по домашнему из говяд 50/150                                              |  |
|    |                                                                                  |  |
|    | ОК                                                                               |  |
|    |                                                                                  |  |

Если текущий день не доступен для отмены питания, то необходимо обратиться к классному руководителю.